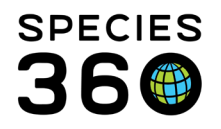

Global information serving conservation.

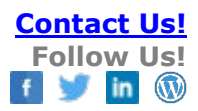

## ZIMS for Studbooks 2021 Released Functionality

Below is a list of feature enhancements and new functionality that has been released in ZIMS for Studbooks throughout 2021.

## Contact Species360 Support

## Age Structure Tool:

The Age Structure tool is now available in the tools menu. The Age Structure tool graphs the ages of all currently living animals for male, female, and undetermined sexes. Within the tool you can:

- Hover over the age group bar to see a total count and breakdown of sex types.
- Click the age group to view a list of the animals within that age group (similar to the census report tool).
- Use the 'include animals with undetermined birth dates' checkbox to include or exclude animals with undetermined age estimates by default animals with undetermined age estimates are excluded.
- Filter the graph by location, UDF and taxonomy.
- Use the 'show breeding' checkbox to view which animals in the structure have or have not produced offspring.
- Click and drag to zoom in to a specific section of the structure.
- Export the graph to JPEG, PNG and PDF.

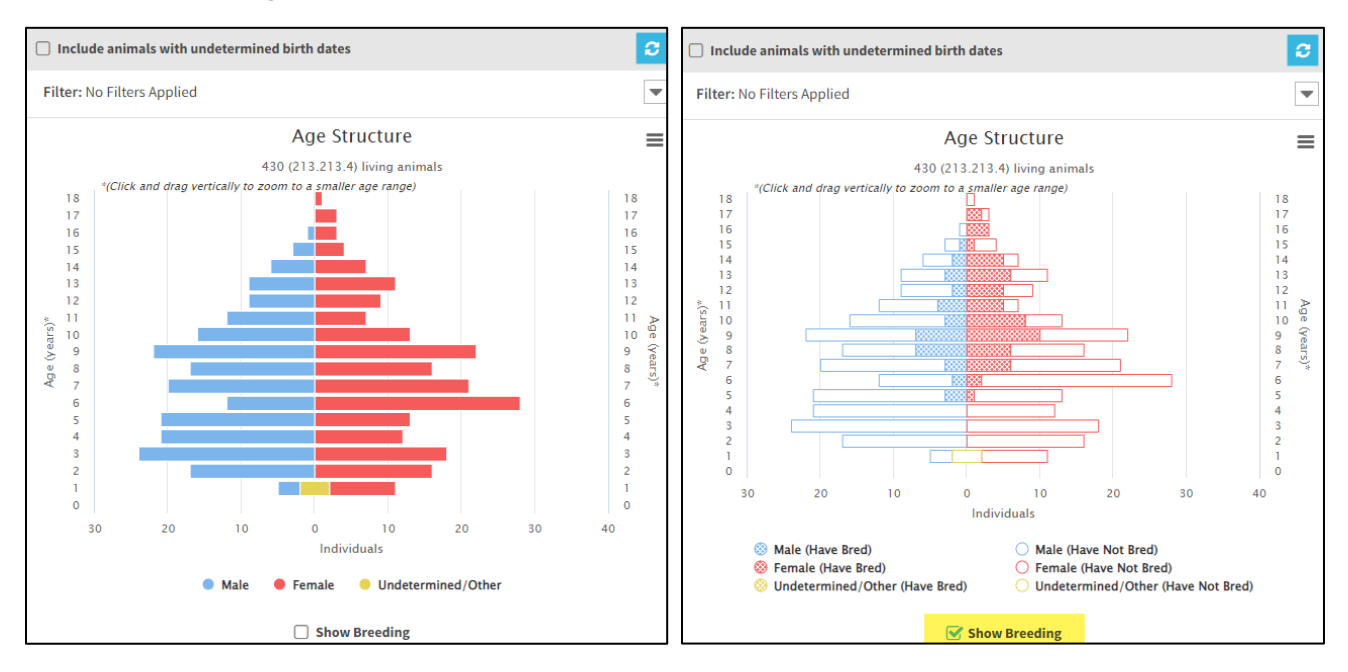

It is the mission of Species360 to facilitate international collaboration in the collection and sharing of information on animals and their environments for zoos, aquariums and related organizations.

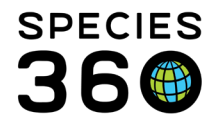

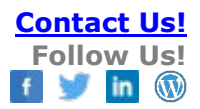

This is a new tool and is under role control. If you do not have access, contact your regional association or institutional studbook administrator.

Find out more about the Age Structure tool here: ZIMS Help document - Studbook Tools Video - Age Structure

## Undetermined birth date estimates for hypothetical animals:

All hypothetical animals (HYPs) created in an overlay in your studbook now have an undetermined birth date by default.

| Overlay 1 > Living Animals > SB#Hypoth                            | netical                  |                                |                    |           |
|-------------------------------------------------------------------|--------------------------|--------------------------------|--------------------|-----------|
| SB#Hypothetical                                                   |                          |                                |                    |           |
| This is a hypothetical animal, it will only<br>overlay is applied | display in your studbook | lay in your studbook when your |                    | 📀 Sex     |
| overlay is applied.                                               |                          |                                | Parents            | Rearing   |
|                                                                   |                          |                                | Taxonomy           |           |
| Global Status: Animal is not current                              | ly at a ZIMS institution | n - animal is not i            | receiving updates. |           |
| Transactions                                                      |                          |                                |                    |           |
|                                                                   |                          |                                |                    | € ⊕ - & - |
| Event Type                                                        | Date                     | Location                       | Local ID           | Owner     |
| Birth/Hatch (Undetermined)                                        | Undetermined 🕜           | Undetermined                   |                    |           |

Find out more about overlays and hypothetical animals here: ZIMS Help document - Studbook Overlays

## **Export Global Studbook Search list:**

Users can now export the full or filtered studbook list in the Global Search Tool to PDF and Excel.

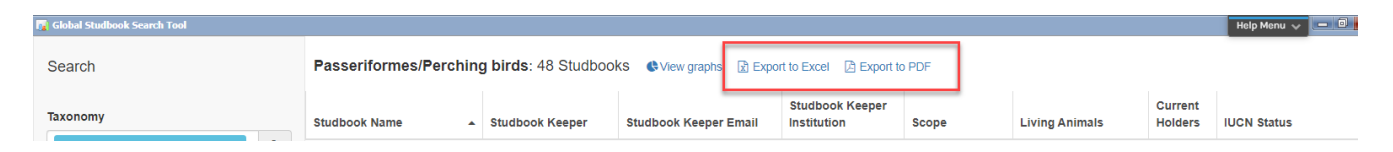

Find out more about the Global Studbook Search list here: ZIMS Help document - Global Studbook Search Tool Video - Global Studbook Search Tool

## Add ZIMS institution column to Institutional Holdings report:

A column has been added to the Institution Holdings report which indicates if the institution is currently using ZIMS for record management. This new feature assists users in identifying which institutions are not entering data in ZIMS and need to be contacted for updated taxon reports. From the Institution Holdings report, users can quickly navigate to the list of animals held by that institution using the Current Holdings and Historic Holdings columns.

It is the mission of Species360 to facilitate international collaboration in the collection and sharing of information on animals and their environments for zoos, aquariums and related organizations.

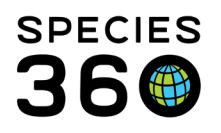

Global information serving conservation.

|                             | Living An                  | imals > Institut | ional Holdings         |                   |                  |                                                          |                                             |
|-----------------------------|----------------------------|------------------|------------------------|-------------------|------------------|----------------------------------------------------------|---------------------------------------------|
| AVAILABLE                   | Total: 356 Institutions    | Report Scope     | : O Current Holdings 💿 | Historic Holdings |                  | Filter Institutions                                      | Q 🖻 🖄 🕯                                     |
| Dashboard                   | Filter: No Filters Applied |                  |                        |                   |                  |                                                          |                                             |
|                             | In stitution Nome          |                  |                        |                   |                  |                                                          |                                             |
| My Animals                  | Institution Name           | Mnemonic         | Country                | Association       | ZIMS Institution | Current Holdings                                         | Historic Holdings                           |
| My Animals                  | Institution Name           | Mnemonic         | Country                | Association       | ZIMS Institution | Current Holdings                                         | Historic Holdings<br>4 (4.0.0)              |
| My Animals<br>430<br>Living |                            | Mnemonic         | Country                | Association       | ZIMS Institution | Current Holdings           3 (3.0.0)           0 (0.0.0) | Historic Holdings<br>4 (4.0.0)<br>4 (3.1.0) |

#### User defined field and taxonomy filters added to Institutional Holdings:

Users can now filter the Institution Holdings report by UDF and taxonomy in addition to the institution filter.

| Total: 356 Institutions Report Scope:     | O Current O Historic<br>Holdings Holdings | Filter Institutions | Q 🗷 🖾 🎜 |
|-------------------------------------------|-------------------------------------------|---------------------|---------|
| Filter: No Filters Applied                |                                           |                     |         |
| Institution Taxonomy UDF                  |                                           |                     |         |
| Saved Institution 👻 🖨 😮                   |                                           |                     |         |
| nstitution/Continent/Country/Association: |                                           |                     |         |
| Q                                         |                                           |                     |         |

Find out more about the Institutional Holdings report here: ZIMS Help document - Institutional Holdings Video - Institutional Holdings Report

## Select multiple sex types in the Animal List filters:

Users can now choose more than one sex type when filtering the animal lists.

| Select filter 👻                      | • 🖹 🕄                 |                    |              |                               |                |      |       |       |             |               |
|--------------------------------------|-----------------------|--------------------|--------------|-------------------------------|----------------|------|-------|-------|-------------|---------------|
| General Date Inst                    | titution UDF Note     |                    | _            |                               |                |      |       |       |             |               |
| Status (Select one or mor            | e) Taxon              | omy (Select one or | more)        | Sex Type (Select one or more) |                |      | Breed | ing   | Transaction |               |
| Alive ≭                              | *                     |                    | -            | Female * Female Pseudoh       | ermaphrodite × |      | -     |       | -           | *             |
| Birth Type                           | Rearing               | Parent             |              | Female                        |                |      |       |       |             |               |
| -                                    |                       | -                  | -            | Female Pseudohermaphrodite    |                |      |       |       |             |               |
| Studbook ID: <ul> <li>All</li> </ul> | O Numerical O Not Num | nerical            |              | Indeterminate                 |                |      |       |       |             |               |
|                                      |                       |                    |              | Male                          |                |      |       |       |             |               |
|                                      |                       |                    |              | Male Pseudohermaphrodite      |                |      |       |       |             | 🚯 Reset 🖸     |
| Studbook ID                          | Current Location      | Sex Type           | Current Sta. | True Hermaphrodite            | Current Lo     | Sire | Dam   | Age ↓ | Taxonomy    | Last Modified |
|                                      |                       |                    |              | Undetermined                  |                |      |       |       |             |               |

Find out more about filters and animal lists here: ZIMS Help document - Filters and Favorites Video - How to Find an Animal

Video - All and Living Lists

It is the mission of Species360 to facilitate international collaboration in the collection and sharing of information on animals and their environments for zoos, aquariums and related organizations.

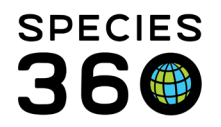

# Ability to add, edit and delete regional and international studbook IDs in Identifier grid:

Users are able to add/edit/delete regional association/international studbook IDs that are unrelated to the studbook. Users cannot edit the permanent or temporary studbook ID for the animal. The permanent ID displays in the grid in italics.

In the example below, an EAZA studbook animal is given the permanent studbook ID of 4633, which appears in italics. The studbook user has also added a regional studbook ID of 1234 in a ZAA studbook, which can be edited or deleted and does not affect any other studbooks.

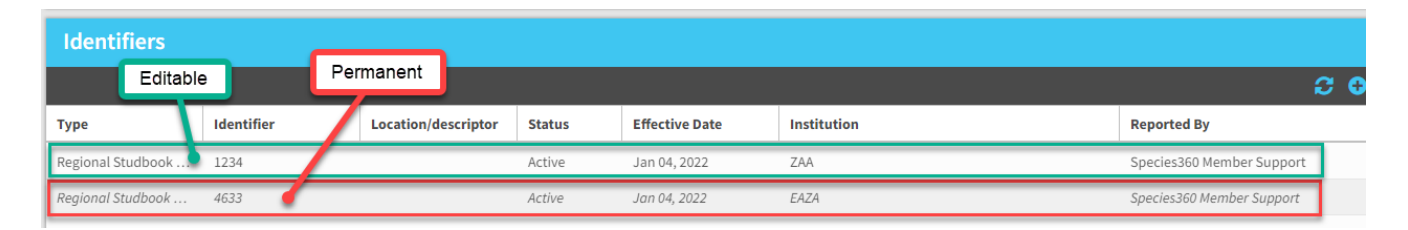

## Export full user list for regional associations/institutions:

Regional association administrators can now export a full user list for all the studbooks within their region, or a filtered list of studbooks.

| ∰ Iı | istitu | tion Search         |                 |                   |   |            |              |                |             | Help Menu       | - 0 <b>- X</b>        |
|------|--------|---------------------|-----------------|-------------------|---|------------|--------------|----------------|-------------|-----------------|-----------------------|
| Glob | al Ins | stitutions          | P Your L        | ocal Institutions | P | Add New    | 😡 My In      | stitution      |             | _               | _                     |
| »    | Ins    | titution Statistics | My Institution  |                   |   |            |              |                |             |                 |                       |
|      | Det    | tails Studbook      |                 |                   |   |            |              |                |             |                 |                       |
|      | Stu    | udbook List         |                 |                   |   |            |              |                |             |                 | Î                     |
|      | ⊿      | <i>ଥ 🛅 </i>   Sh    | now search form |                   |   |            |              |                |             |                 | Actions -             |
|      |        | Studbook<br>Name    | Taxa Included   | Description       |   | Stu<br>Kee | dbook<br>per | Last<br>Edited | Currentness | Assigned People | Export Full User List |

## Regional Association allows studbook user to assign person to studbook:

Previously, only the Regional Association would be able to assign access to a studbook. With this new feature, regional associations can grant studbook users the ability to assign specific roles to other users. This feature frees up regional time when it comes to role management and allows studbook keepers control over who can access the data.

• The regional association admin determines which roles within their region can be assigned by users within the studbook module in the Studbook Roles box.

| St: | idbook Roles 🔮              |              | 0                                         | Actions -  |
|-----|-----------------------------|--------------|-------------------------------------------|------------|
|     | Role                        | User Count   | Role Can Be Assigned by User in SB Module |            |
|     | All View and Edit Access    | 6            | ×                                         |            |
|     | Population Biology Advisor  | 26           | ×                                         |            |
|     | Studbook Keeper             | 295          | ×                                         |            |
|     | View and Export Only Access | 31           | ×                                         |            |
|     |                             |              |                                           |            |
|     | 4 4   Page 1 of 1   ▶       | 🕅   🎅 Page : | Size 500 Change                           | 1 - 4 of 4 |

• Within role control, the regional admin can determine which roles should be able to make assignments with the studbook. The studbook assignments functionality determines

It is the mission of Species360 to facilitate international collaboration in the collection and sharing of information on animals and their environments for zoos, aquariums and related organizations.

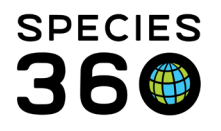

access to this tool, admins can assign search/view (view the studbook assignments), add, edit, delete actions.

| Functionality        |             |       | Actions |        |
|----------------------|-------------|-------|---------|--------|
| Studbook Dashboard   | Search/View | Add   | Edit    | Remove |
| Studbook Information | Search/View | Add   | 🗹 Edit  | Remove |
| Studbook Image       | Search/View | 🗸 Add | Edit    | Remove |
| Studbook Assignments | Search/View | Add   | 🗌 Edit  | Remove |

• Once role access has been assigned, the users with access to the functionality are able to act within the studbook Overview screen within the Studbook Assignments grid.

| Add New Studboo             | ok Assignment                                 | ×            |
|-----------------------------|-----------------------------------------------|--------------|
| Global/Regional Association | n Association of Zoos & Aquariums (AZA) / AZA |              |
| Studbook Name               | [NOT MANAGED] Bobcat (Lynx rufus)             |              |
| Institution*                |                                               | ₹ Q          |
| Person*                     | Please select institution first               | Ţ            |
| Studbook Role*              |                                               | Ψ.           |
| Studbook Title*             |                                               | Ŧ            |
| Assignment Start Date*      |                                               | Ê            |
| Assignment End Date         |                                               | Ê            |
|                             |                                               |              |
|                             |                                               |              |
| 🗙 Delete                    |                                               | Save & Close |

Find out more about the studbook admin role and regional association management here: <u>ZIMS Help document - Studbook Admin</u> <u>PowerPoint - Regional Association Management</u>

## Apply Demographic Filters to all Filters button in PMx export:

The Apply Demographic Filters to all Filters button in the PMx export has moved to into the demographic selection box and has been reformatted to make it more user friendly.

| xport to PMx 🛛 🥺                                                                                                    |                                            | Feedback Requested |             |            |       | 2                              |
|----------------------------------------------------------------------------------------------------|--------------------------------------------|--------------------|-------------|------------|-------|--------------------------------|
|                                                                                                    |                                            |                    |             |            |       | 2                              |
| Demographic Fil                                                                                                    | ter                                        |                    |             |            |       |                                |
| Demographic Filter     Institution Filter       Start Date     Institution Filter       Jan 01, 1900     Saved Institution ~       C     C       UDF Filter     Add filter       UDF     Value       Institution/Country/Association:     No UDF filter provided.       No UDF filter provided.     Institutions |                                            |                    |             |            |       |                                |
| Jan 01, 1900                                                                                                    | Saved Institution 🔻 🔅 🖹 ?                  | ODF Filter         |             |            |       | <ul> <li>Add filler</li> </ul> |
| ind Date                                                                                                    | Institution/Continent/Country/Association: |                    | UDF         |            | Value |                                |
| Aug 09, 2021                                                                                                    | Q                                          | No UDF filte       | r provided. |            |       |                                |
|                                                                                                    | Exclude Institutions                       |                    |             |            |       |                                |
|                                                                                                    | Excluded Institutions                      |                    |             |            |       |                                |
| 'axonomy (Select one or i                                                                                                    | nore):                                     |                    |             | _          |       |                                |
|                                                                                                    | -                                          |                    |             | <b>T</b> 4 |       |                                |

It is the mission of Species360 to facilitate international collaboration in the collection and sharing of information on animals and their environments for zoos, aquariums and related organizations.

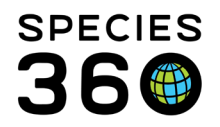

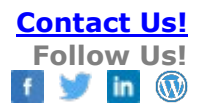

#### Export one PMx/XML export at a time:

To improve processing speed, users are now only able to export one PMx and one XML export at a time, per studbook. Once the export has completed and downloaded, another export can be run. If a user has multiple studbooks, each studbook can have a PMx/XML export running at the same time.

## Notification that PMx/XML export is running:

The system provides a notification while the PMx/XML exports are running. When you select to run a PMx or XML export you see a green notification in the top left corner of your screen (see screenshot example below). It tells you what number your export is in the queue. Any exports that were run before yours must complete prior to yours processing, this rule has not changed but with the notification you now have visualization of where your report is and when it starts processing.

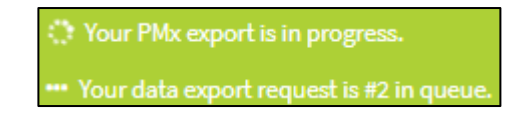

Find out more about exporting to PMx here: ZIMS Help document - Directions on exporting to PMx Video - Exporting to PMx

## Bulk accept/reject taxonomy pending updates:

Users can now accept or reject all pending taxonomy updates for all animals within the studbook. This feature is especially helpful for users with many pending taxonomy updates due to migration or a taxon change in ZIMS.

| Taxonomy               |                    |              |                        |        |                              |                |        |       |
|------------------------|--------------------|--------------|------------------------|--------|------------------------------|----------------|--------|-------|
|                        |                    | 🗌 Нуы        | id 🕄 🔂 📤 🔻 🕨           | Inst F | Records COULANGE MU          | LHOUSE         |        |       |
| Taxonomy               | Taxonomy Determina | Date         | Reported By            | -      | Тахопоту                     | Taxonomy D     | etermi | Date  |
|                        |                    |              |                        | 0      | Aonyx cinerea / OBS          | Parental Taxo  | onomy  | May 3 |
| A                      | the determined     | May 21, 2015 | Data Minatian Datata   | +      | Accept Update                |                | ixonom | Mar 2 |
| Aonyx cinereus / Asian | Undetermined       | May 31, 2015 | Data Migration Process | +      | Accept with Edit             |                |        | Jun 1 |
| Cov                    |                    |              | 1                      | ¥.     | Accept All A. cinerea Updat  | es in Studbool |        |       |
| Sex                    |                    |              |                        | 0      | Reject Update                |                |        |       |
| Rearing                |                    |              |                        | 1      | Reject All A. cinerea Update | s in Studbook  |        |       |
|                        |                    |              |                        |        |                              |                |        |       |

Find out more about accepting or rejecting all pending taxonomy updates here: ZIMS Help document - Accept/Reject All Pending Taxonomy Updates

#### Improvements to how the system calculates data quality errors:

Data quality checks were previously run when a user hit save after a record was changed. However, for some studbooks with unconventional or complex data, the data quality checks significantly slowed the saving of records.

It is the mission of Species360 to facilitate international collaboration in the collection and sharing of information on animals and their environments for zoos, aquariums and related organizations.

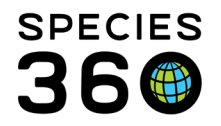

Data quality checks have now been removed from the saving process, allowing users to save animal records quickly and continue to work on their studbook while data quality checks continue to run in the background.

Users can view those animals with data quality checks calculating within the Data Quality list. Only animals impacted by the edited transactions will show as calculating. Users can continue to work on the animals and make edits while the calculations are processing.

| Total Errors: ? (     | ? (High).? (Med  | ium).? (Low)) in ? (        | ?.?.?) anima  | ls       | Search Animal | by identifier | Q           | + Add New I       | Inimal to Studbo | * 60 0           | 1    |
|-----------------------|------------------|-----------------------------|---------------|----------|---------------|---------------|-------------|-------------------|------------------|------------------|------|
| Filter: No Filters Ap | plied            |                             |               |          |               |               |             |                   |                  |                  |      |
| High (7) Medium       | (1) Low(1)       | Display Dismissed Error     |               |          |               | 1             | Calculation | io progress. List | will refresh whe | n calculation is | 0.04 |
| Studbook ID †         | GAN              | Current Location            | Current       | Sex Type | Birth Date    | Current       | Sire        | Dam               | Age              | Birth Type       | -    |
| 824                   |                  | BATONROUG                   | M0969         | Female   | Nov 11, 1     | Dead          | MULT100     | MULT56            | 2%8M,5D          | Captive B        |      |
|                       | EM-19 Interbirth | interval is less than gesta | tion period O | ж        |               |               |             |                   |                  |                  |      |
| 125                   | 17500881         | BUSCH TAM                   | 16399         | Female   | Nov 18, 1     | Dead          | MU(T)00     | MULT56            | 1406M,290        | Captive 8        |      |
|                       | O Calculating    |                             |               |          |               |               |             |                   |                  |                  |      |
| 829                   | 17500882         | BUSCH TAM                   | 16405         | Female   | Nov 28, 1     | Dead          | MULT100     | MULT56            | 17(29(26)        | Captive B        |      |
|                       | O Calculating    |                             |               |          |               |               |             |                   |                  |                  |      |
| 802                   | 12000            | FERNDALE                    |               | Female   | Dec 18, 1     | Undeter       | MULT100     | MULT56            | 11,84,120        | Captive 8        |      |
|                       | EM-29 Interbirth | interval is less than gesta | tion period O | l se     |               |               |             |                   |                  |                  |      |
| 636                   | 17560883         | BUSCH TAM                   | \$6474        | Temale   | Feb-09, 1     | Deiad         | MUSTIOI     | MULTS?            | 12%1M,#D         | Captive B        |      |
|                       | Calculating      |                             |               |          |               |               |             |                   |                  |                  |      |

Find out more about accepting or rejecting all pending taxonomy updates here: <u>ZIMS Help document - Accept/Reject All Pending Taxonomy Updates</u>

## Rule changes around reusing a previously delete studbook ID:

Historically, if users deleted or made a mistake when assigning a studbook ID for an animal in the studbook, they could not reuse the studbook ID for another animal in the future. This rule has been removed and users can now reuse studbook IDs that were previously deleted. As long as the studbook ID is not currently active as a studbook ID, the user is able to assign it to another animal. **Example scenario:** 

User assigns studbook ID 123 to DRAFT#54. After the ID is assigned, the user realizes they meant to assign ID 123 to DRAFT#55. The user is able to undo the assignment of ID 123 to DRAFT#54 in data entry monitoring, and re-assign studbook ID 123 to DRAFT#55.

## **Revised 4 January 2022**

It is the mission of Species360 to facilitate international collaboration in the collection and sharing of information on animals and their environments for zoos, aquariums and related organizations.